## Ressources

- http://vim.spf13.com/#install
- http://gosukiwi.svbtle.com/vim-configuration-for-web-development
- https://statico.github.io/vim2.html
- Wiki des astuces VIM
  - Utiliser VIM comme IDE
  - Chercher et remplacer

## **Utiliser Vim come IDE**

- Commencer par installer le gestionnaire de plugins Vundle : https://github.com/VundleVim/Vundle.vim
  - o git clone https://github.com/VundleVim/Vundle.vim.git ~/.vim/bundle/Vundle.vim
  - Modifier le fichier .vimrc comme indiqué dans la doc de Vundle
- Puis installer les plugins suivants :
  - AirLine : pour obtenir une barre status utile
    - Thèmes disponibles
  - Fonts powerline pré-pacthées pour avoir de beaux symboles dans la barre des tâches
     Cloner le dépôt puis lancer le script install.sh
  - Fugitive : intégration de Git dans Vim
  - NERDTree : arbre des fichiers et des dossiers
  - Emmet : auto-complétion pour le HTML et les CSS
    - Emmet Cheat Sheet
  - SuperTab : auto-complétion avec la touche tabulation
  - $\circ~\text{vim-css-color}$  : affichage des couleurs CSS.

# Gestion des buffers

### Ajout à *.vimrc* :

```
" Gestion des buffers
set wildchar=<Tab> wildmenu wildmode=full
" Gestion des buffers avec F10
set wildcharm=<C-Z>
nnoremap <F10> :b <C-Z>
```

Les buffers apparaissent dans la barre haute dans l'ordre.

- :edit #1 : pour éditer le premier, etc...
- : buffers : liste des buffers

1/3

# Splitter la fenêtre

#### Ouvrir une nouvelle fenêtre

- :sp [<fichier à ouvrir>] : permet d'ouvrir le fichier (optionnel) dans une une nouvelle fenêtre horizontale
- :vsp [<file>] : permet d'ouvrir un fichier (optionnel) dans une nouvelle fenêtre verticale

#### Changer d'écran

- CTRL + W + ↑ : passer à la fenêtre supérieure
- CTRL + W + ↓ : passer à la fenêtre inférieure
- CTRL + W + → : passer à la fenêtre de droite (au même niveau !)
- CTRL + W + ← : passer à la fenêtre de gauche (au même niveau !)

# Insérer un caractère au début d'un ensemble de lignes

- Utiliser Ctrl+V pour rentrer en mode *visual block*
- Utiliser les flêhes pour sélectionner les lignes
- Ensuite taper Shift+i et saisir le texte à ajouter au début de chaque ligne
- Enfin taper Esc , attendre 1 seconde et le texte devrait être ajouté devant chaque ligne

### .vimrc

".vimrc
" Nombre d'espaces qu'une tabulation prend.
set tabstop=4
" Empêche vim de créer une sauvegarde avant d'écrire sur un fichier.
set nobk
" Active le surlignage syntaxique de vim.
syntax on
" Oblige vim � ins�rer les tabulations comme des
caract�res au lieu d'ins�rer un ensemble d'espaces.
set noexpandtab
" Affiche les numéros de ligne
set nu
" Utiliser des couleurs correctes sur un fond noir.
set background=dark

From: https://memos.clapas.org/ - **Memos** 

Permanent link: https://memos.clapas.org/informatique/aides/vim?rev=1576786848

Last update: 2019/12/19 20:20

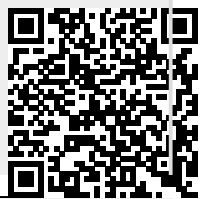